## Blackboard Collaborate Launcher

| To use Blackboard Collaborate a<br>small program called "Launcher"<br>will have to be downloaded.<br>You will only have to download<br>and install the Launcher once<br>for each computer that you use.<br>Click on the link to start the<br>download process. | Chapter One Discussion<br>Start Date<br>Feb 10, 2015 10:45 AM<br>End Date<br>Feb 28, 2015 11:45 AM<br>Join Room<br>If you can't open the .collab file, download the Blackboard Collaborate<br>Launcher.                                                                               |
|----------------------------------------------------------------------------------------------------|----------------------------------------------------------------------------------------------------|
| A small window will appear,<br>Click to button <b>"Download</b><br>Launcher".                                                                                                    | First time using Blackboard Collaborate?         Get the Launcher         The Blackboard Collaborate Launcher makes joining sessions and playing recordings simple and reliable.         Download Launcher         Already installed the launcher? Launch Blackboard Collaborate now. |
| Once the file has finished<br>downloading, you will need to<br>install the " <b>Launcher</b> ".                                                                                                    | Blackboard Collaborate Quizzes and Exams                                                                                                    |
| It will take a few minutes to<br>load, please be patient.                                                                                                    | Assignments<br>My Grades<br>Launt<br>COMMUNICATION TOOLS<br>Send Email<br>My Course Messages<br>Announcements<br>Differencements                                                                                                    |

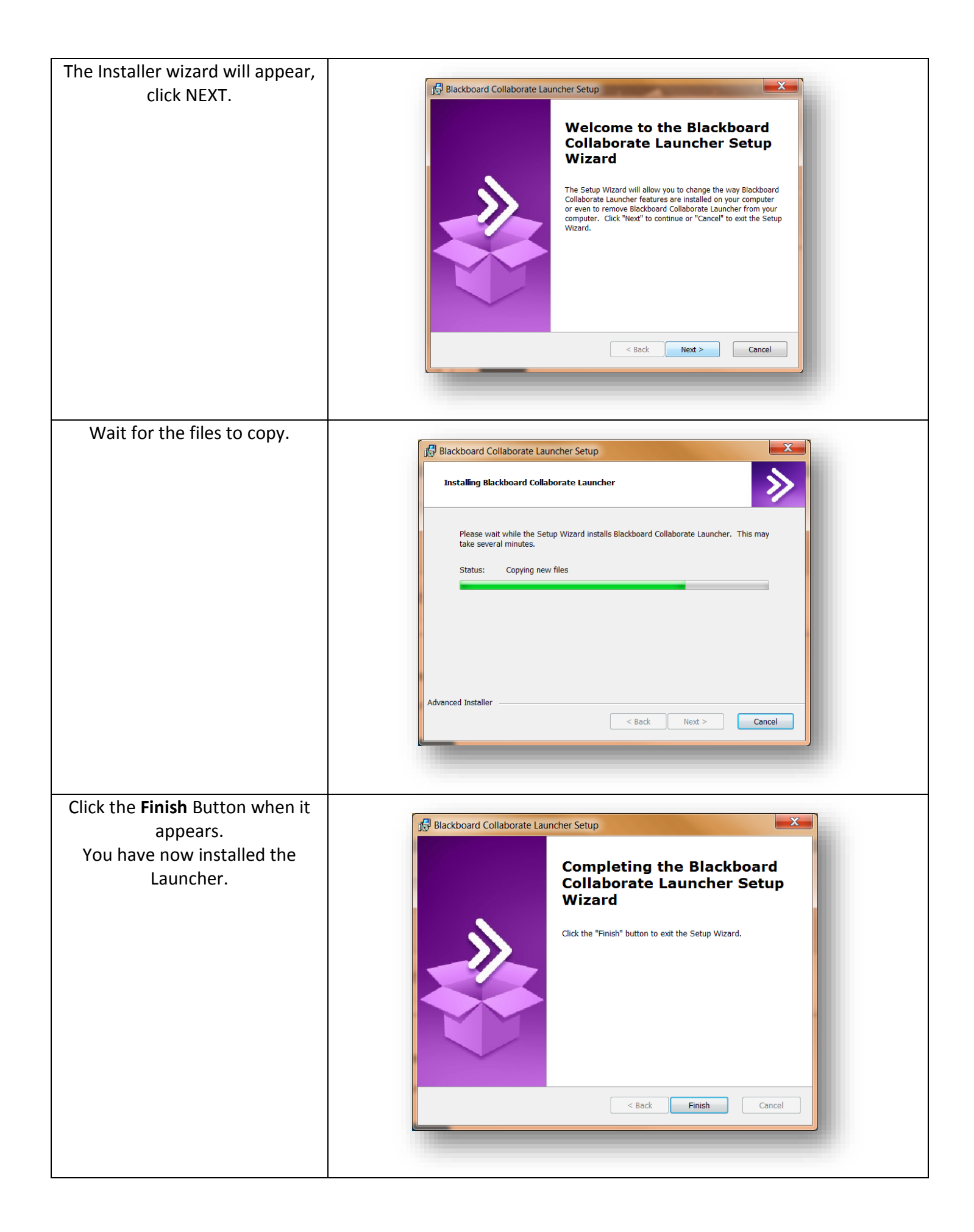

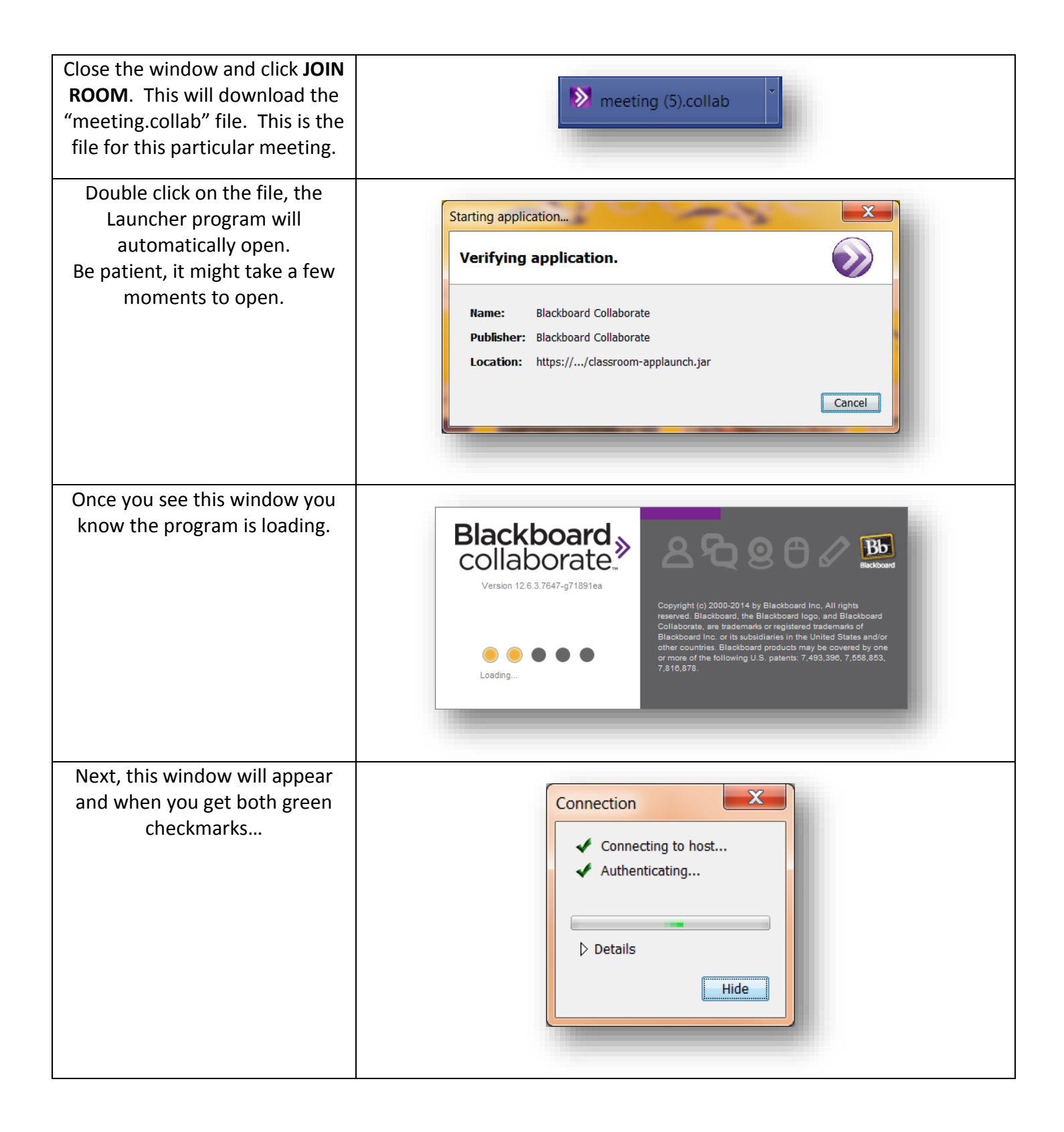

| YOU'RE IN! The main window will appear. You are now ready to participate in the webmeeting.                                                                                                    |                                                                                                    |  |
|----------------------------------------------------------------------------------------------------|----------------------------------------------------------------------------------------------------|--|
| Blackboard Collaborate – INSTRUCTIONAL TECHNOLOGY CERTIFICATION     Site State Management Management                                                                                                    | N SUMMER 2014                                                                                                    |  |
| File Edit View Tools Window Help <ul> <li>AUDIO &amp; VIDEO</li> <li>Rew Page</li> <li>Delete Page</li> <li>Rew Page</li> <li>Delete Page</li> <li>Rew Page</li> <li>Delete Page</li> <li>Rew Page</li> <li>Delete Page</li> <li>Rew Page</li> <li>Delete Page</li> <li>Rew Page</li> <li>Delete Page</li> <li>Rew Page</li> <li>Delete Page</li> <li>Rew Page</li> <li>Delete Page</li> <li>Rew Page</li> <li>Delete Page</li> <li>Rew Page</li> <li>New Page</li> <li>New Page</li> <li>Delete Page</li> <li>Rew Page</li> <li>New Page</li> <li>New Page</li></ul> |                                                                                                    |  |
| o get a detailed description of all<br>the buttons and features to use<br>uring your session, go to the <b>Help</b><br>neading and locate <b>"Blackboard</b><br><b>Collaborate Essentials for</b><br><b>Moderator</b> " link.<br>Also, I have listed several<br>lackboard produced documents<br>for you and for your students to<br>se to maximize your Collaborate<br>experience.                                                                                                    | Blackboard Collaborate – INSTRUCTIONAL TECHNOLOGY CERTIFICATION SUMMER 2014<br>File Edit View Tools Window Help<br>Keyboard Shortcuts<br>Blackboard Collaborate Essentials for Moderators<br>Additional Help<br>Diagnostics<br>Join Session<br>Leave Session<br>About<br>Talk Video IQ<br>PARTICIPANTS |  |